独立行政法人理化学研究所 HPCI計算生命科学推進プログラム

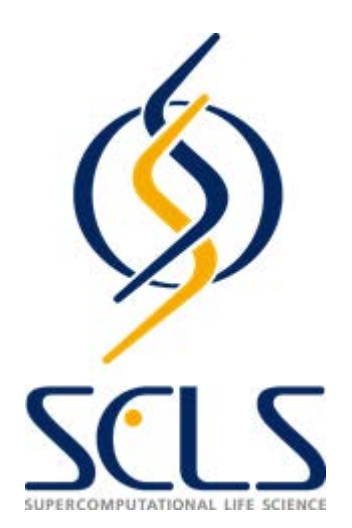

### SiGN-BN 実習テキスト

### 土井 淳

atsushi\_doi@cell-innovator.com

株式会社セルイノベーター

研究開発部

福岡市東区箱崎6-10-1 九州大学 産学連携棟I アントレプレナーシップ・センター 2階 <u>http://www.cell-innovator.com</u>

## 使用するプログラムの紹介(1)

- SiGN-BN:
  - ・ベイジアンネットワークを用いて、遺伝子ネットワーク を推定するプログラム。(v1.4.0)
  - <u>http://sign.hgc.jp/signbn/index.html</u>

\*FX10コンパイラのバグのため、v1.3.0 をお使いのかたは、v1.4.0 に更新を。

- CSML (Cell Systems Markup Language):
  - ・遺伝子ネットワークやパスウェイモデルを記述する言語。XML形式。
  - <u>http://www.csml.org</u>

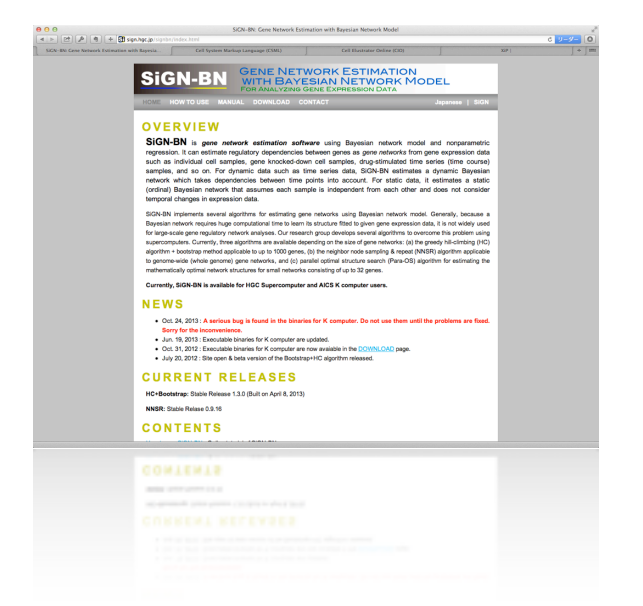

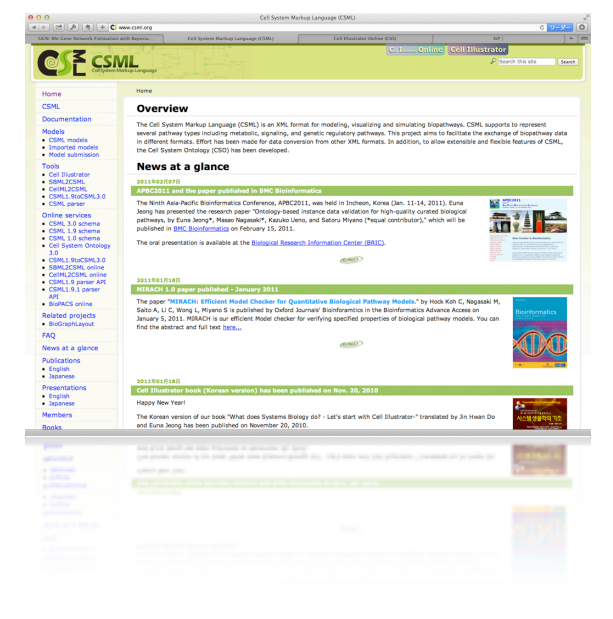

## 使用するプログラムの紹介(2)

- CIO (Cell Illustrator Online):
  - 遺伝子ネットワークやパスウェイモデルを表示、編集、解 析するためのソフトウェア。
  - <u>https://cionline.hgc.jp/cionlineserver/apps/usersman/main</u>

- XiP (eXtensible Integrative Pipeline):
  - バイオインフォマティクスの処理を自動化するプラットフ オーム。GUIを用いて、遺伝子ネットワークやNGSの解析 を行える。
  - <u>http://nagasakilab.csml.org/ja/xip</u>

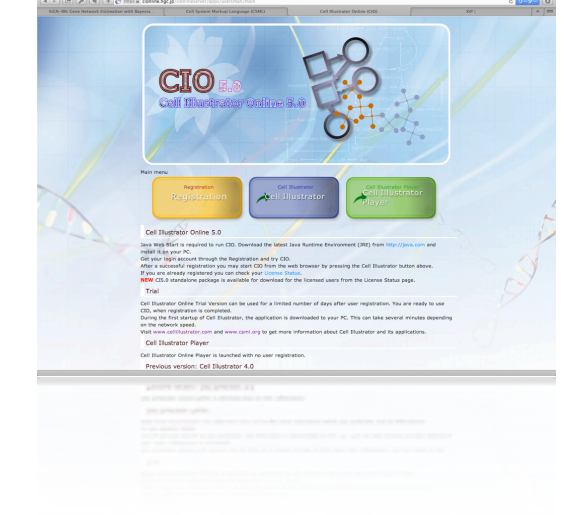

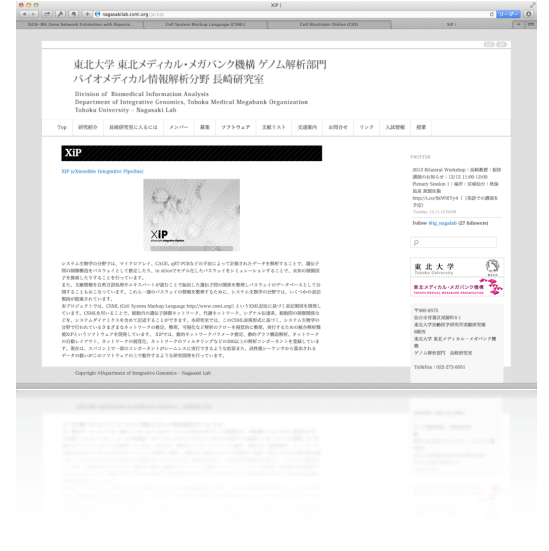

### 遺伝子ネットワークの3つの入手方法

A. すでに推定済みの遺伝子ネットワークを閲覧する。

- Gene Network Database (GNDB); <u>http://gndb.cell-innovator.com</u>より、 CSMLファイルを取得。無料。
- 公開データ+公開された遺伝子リスト。
- B. GEOから公開データを取得して、独自の遺伝子リストで推定。
  - ローコスト。
  - 公開データ+独自の遺伝子リスト。

C. 独自のマイクロアレイデータ、独自の遺伝子リストで推定。

- ハイコスト。
- 独自データ+独自の遺伝子リスト。

### 遺伝子ネットワーク解析の流れ

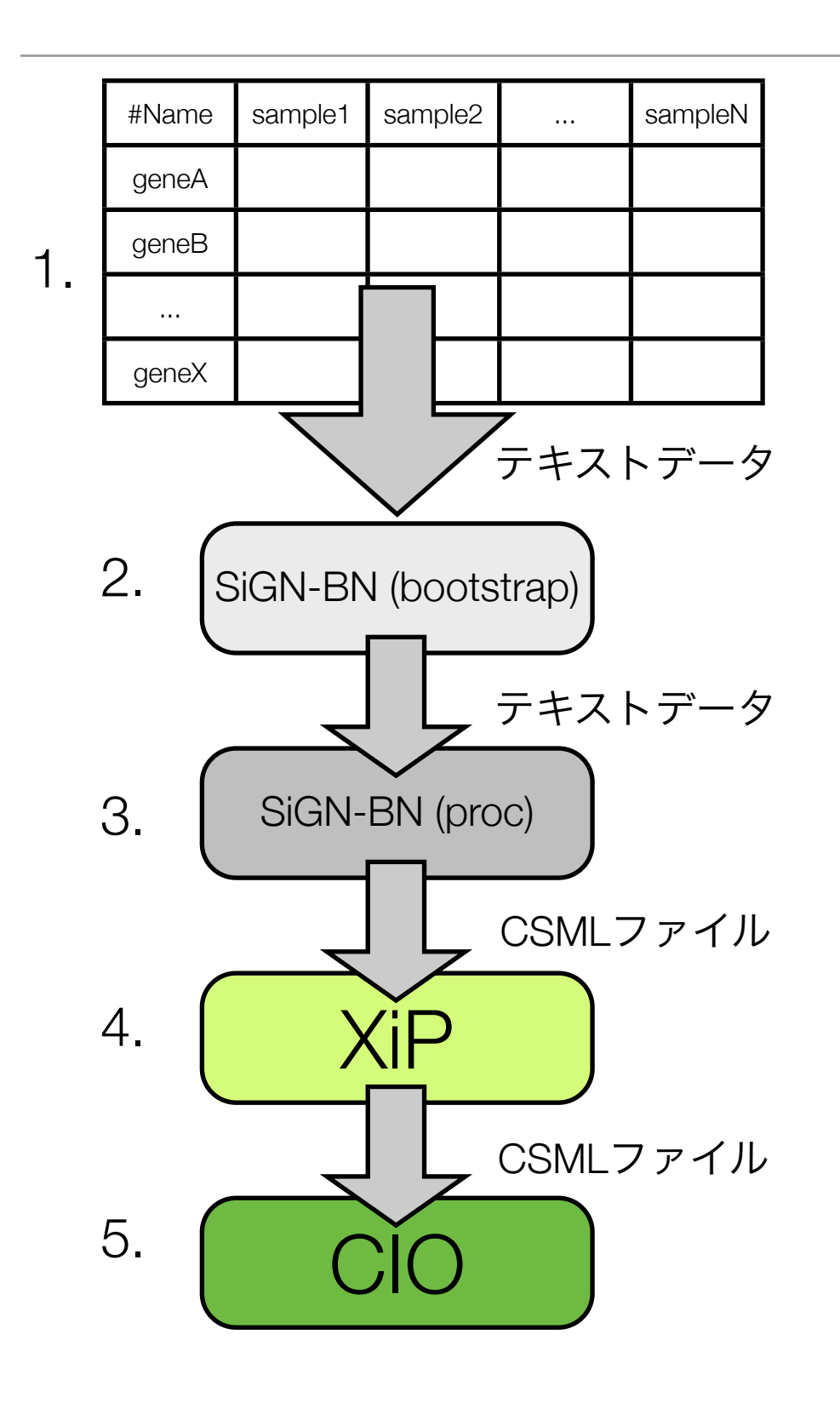

- 1. 入力データの準備。
- 2. SiGN-BN のブートストラップを実行。
- 3. SiGN-BN の proc コマンドにより遺伝子 ネットワークのファイルを生成。
- 4. **XiP** による遺伝子ネットワークのレイア ウト。
- 5. **CIO Player** による遺伝子ネットワークの表示。
  - 2., 3. の処理は、リモート(SCLS)での作業。
     4., 5. の処理は、ローカル(お手持ちのPC)での作業。

## 1.1 入力データの準備(ファイルの整形)

|           |           | sample1 | sample2 | <br>sampleN |
|-----------|-----------|---------|---------|-------------|
| から1000遺伝子 | \$version | 1       |         |             |
|           | geneA     | 100     | 200     | <br>400     |
|           | geneB     | 300     | 300     | <br>1000    |
|           |           |         |         | <br>        |
| 数百        | geneX     | 1000    | 5000    | <br>20000   |

 マイクロアレイデータを Expression Data Format (EDF)の形式で準備。(エク セルなどを利用)<u>http://sign.hgc.jp/formats.html</u>

──── 数十から数百サンプル ───→

- 1行目に \$version を記入。ここでは、「1」。
- ・サンプル名の行は必要ない。
- ・タブ区切りのテキスト形式で保存。

### 1.2 入力データの Tips

- ・ 遺伝子数が増加すると、計算時間とメモリの消費量が増大。
  - さすがに全遺伝子での遺伝子ネットワーク推定は、まだ、できない。
  - ・遺伝子数は、1000個くらいをおすすめ。
- ・遺伝子ネットワークの推定は、数十サンプルから行えるが、サンプル数が少ないと信頼性は低下する。
  - ・100サンプル程度は欲しい。
  - ・50サンプルくらいから使用した経験あり。
- ・遺伝子名の重複は不可能。ProbelD を使用するか、同一遺伝子をターゲット したプローブは、いずれか1個を選ぶ(平均値や中央値の高いものなど)。

## 1.3 SiGN-BN の準備

|     | <pre>sign-doi@scls2 ~]\$ mkd<br/>[sign-doi@scls2 ~]\$ cd<br/>[sign-doi@scls2 apoptos<br/>[sign-doi@scls2 apoptos<br/>[sign-doi@scls2 apoptos<br/>[sign-doi@scls2 apoptos<br/>bs/ signhcbs.sh* sign<br/>[sign-doi@scls2 apoptos</pre> | <pre>ptosis<br/>ir apoptosis<br/>apoptosis<br/>is]\$ cp /home/sign-doi/t<br/>is]\$ mkdir bs<br/>is]\$ ls<br/>proc.sh*<br/>is]\$ [</pre> | mp/*.sh ./                    |
|-----|----------------------------------------------------------------------------------------------------|----------------------------------------------------------------------------------------------------|-------------------------------|
| (1) | 作業用ディレクトリ                                                                                                    | を作成。                                                                                                    | mkdir apoptosis               |
| (2) | 作業用ディレクトリ                                                                                                    | に移動。                                                                                                    | cd apoptosis                  |
| (3) | 2つのファイルをコヒ                                                                                                    | <u>゚</u> ーする。                                                                                                    | cp /home/sign-doi/tmp/*.sh ./ |
| (4) | ブートストラップ用き                                                                                                    | ディレクトリを作成。                                                                                                    | mkdir bs                      |

## 1.4 データを転送する

- ・ scp [オプション] [コピー元] [コピー先]
- scp -Cp apoptosis.txt <u>sign-doi@hpci-scls.riken.jp</u>:~/

\*実習用のデータをコピー

cp /home/sign-doi/tmp/apoptosis.txt ./

### 2.1 SiGN-BN (bootstrap)

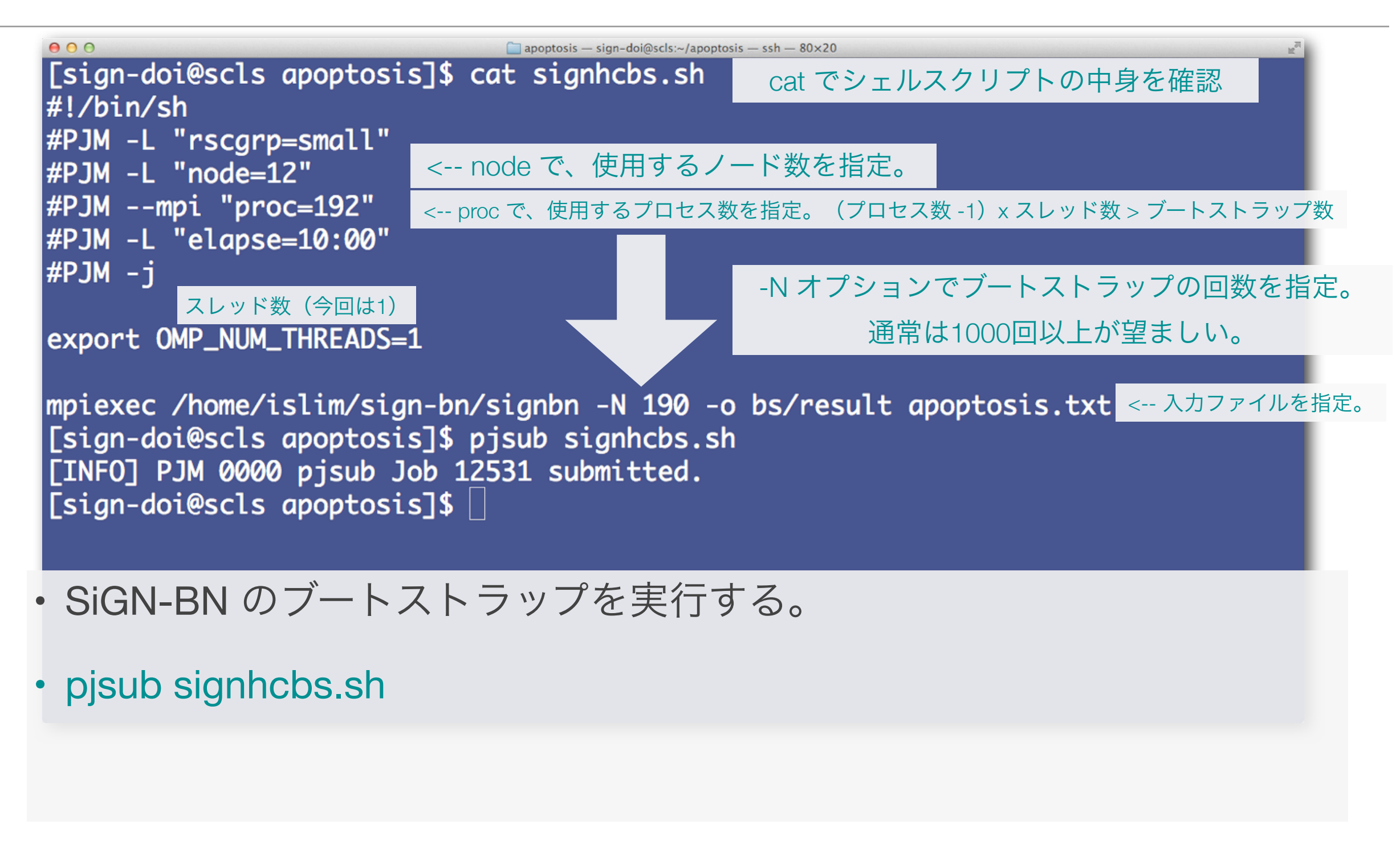

Tips

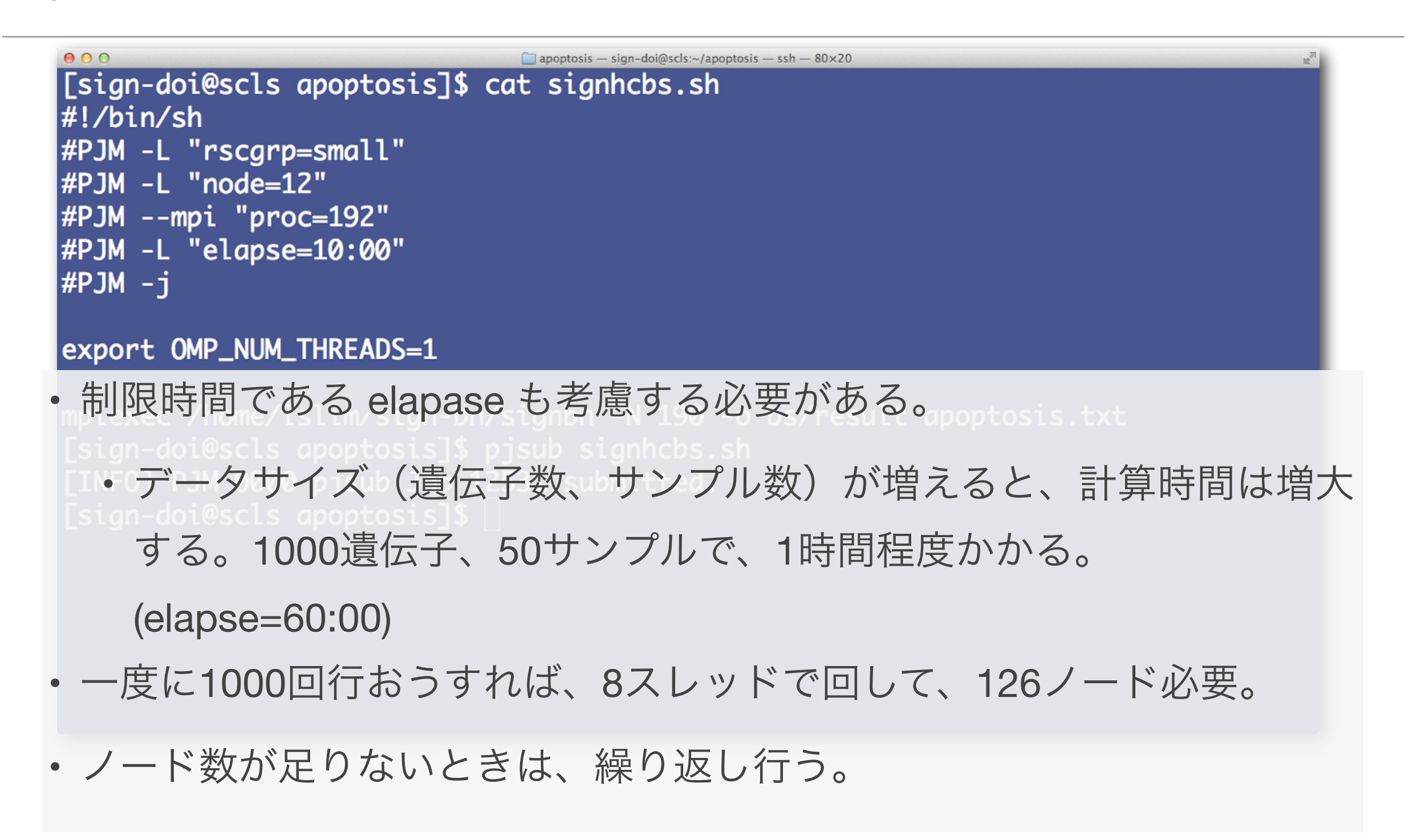

## 2.2 ジョブの確認

| ACO                  | CEPT QUE          | EUED ST             | GIN R                     | EADY RUN                 | NING RUN    | NOUT STO  | GOUT  | HOLD | ERROR  | TOTAL        |
|----------------------|-------------------|---------------------|---------------------------|--------------------------|-------------|-----------|-------|------|--------|--------------|
| -                    | 0                 | 1                   | 0                         | 0                        | 0           | 0         | 0     | 0    | 0      | 1            |
| 5                    | V                 | T                   | V                         | V                        | V           | V         | V     | V    | V      | Ť            |
| JOB_]                | ID J              | IOB_NAME            | E MD                      | ST USEF                  | R ST        | TART_DA   | TE    | ELAP | SE_LIM | NODE_REQUIRE |
| 1141(                | 0 s               | signhcbs            | s.s NM                    | QUE sigr                 | n-doi (1    | 1/19 18   | 8:30) | 0000 | :10:00 | 12           |
|                      |                   |                     |                           | 🔺 🗌                      |             |           | -     |      |        |              |
| sigr                 | n-doi@sc          | cls apop            | otosis]                   | \$                       |             |           | -     |      |        |              |
| [sigr                | n-doi@sc          | ls apop             | otosis]                   | \$                       |             |           | -     |      |        |              |
| [sigr                | n-doi@sc          | ls apop             | otosis]                   | \$                       |             |           |       |      |        |              |
| [sigr                | n-doi@sc          | ls apop             | otosis]                   | \$                       |             |           |       |      |        |              |
| [sigr                | n-doi@sc          | ls apop             | otosis]                   | \$                       |             |           |       |      |        |              |
| [sigr                | n-doi@sc          | ls apop             | otosis]                   | \$                       |             |           |       |      |        |              |
| [sign                | n-doi@so          | こ <sup>s</sup> apop | otosis]                   | \$ [<br>兄を確詞             | 忍でき         | 3.        |       |      |        |              |
| [sign                | n-doi@so          | こ <sup>s</sup> apop | otosis]<br>で状況            | \$ []<br>兄を確詞            | 忍でき         | 3.        |       |      |        |              |
| [sigr<br>ojsta<br>終了 | n-doi@so<br>at で、 | :ls apop<br>ジョブ     | otosis]<br>で状況<br>t bs/re | \$ []<br>兄を確詞            | 忍でき<br>o で結 | る。<br>果を確 |       |      |        |              |
| [sigr                | n-doi@sc          | :ls apop            | otosis]                   | \$                       |             |           | -     |      |        |              |
| [sigr                | n-doi@sc          | ls apop             | otosis]                   | \$                       |             |           |       |      |        |              |
| [sigr                | n-doi@sc          | ls apop             | otosis]                   | \$                       |             |           |       |      |        |              |
| [sign                | n-doi@sc          | こs apop             | `の状?                      | \$ []<br>兄を確言            | 忍でき         | 3.        |       |      |        |              |
| [sigr                | n-doi@so          | こ <sup>s</sup> apop | otosis]<br>の状況            | \$ []<br>兄を確詞            | 忍でき         | 3.        |       |      |        |              |
| _sigr                | n-doi@so          | こ <sup>s</sup> apop | otosis]<br>で状況            | \$ ]<br>兄を確詞             | 忍でき         | 3.        |       |      |        |              |
| [sigr<br>ojsta<br>終了 | n-doi@so<br>at で、 | こち apop<br>ジョブ      | otosis]<br>で状況<br>t bs/re | \$ ]<br>兄を確詞<br>sult.loo | 忍でき<br>g で結 | る。<br>果を確 | 三汉。   |      |        |              |

### 3.1 SiGN-BN (proc)

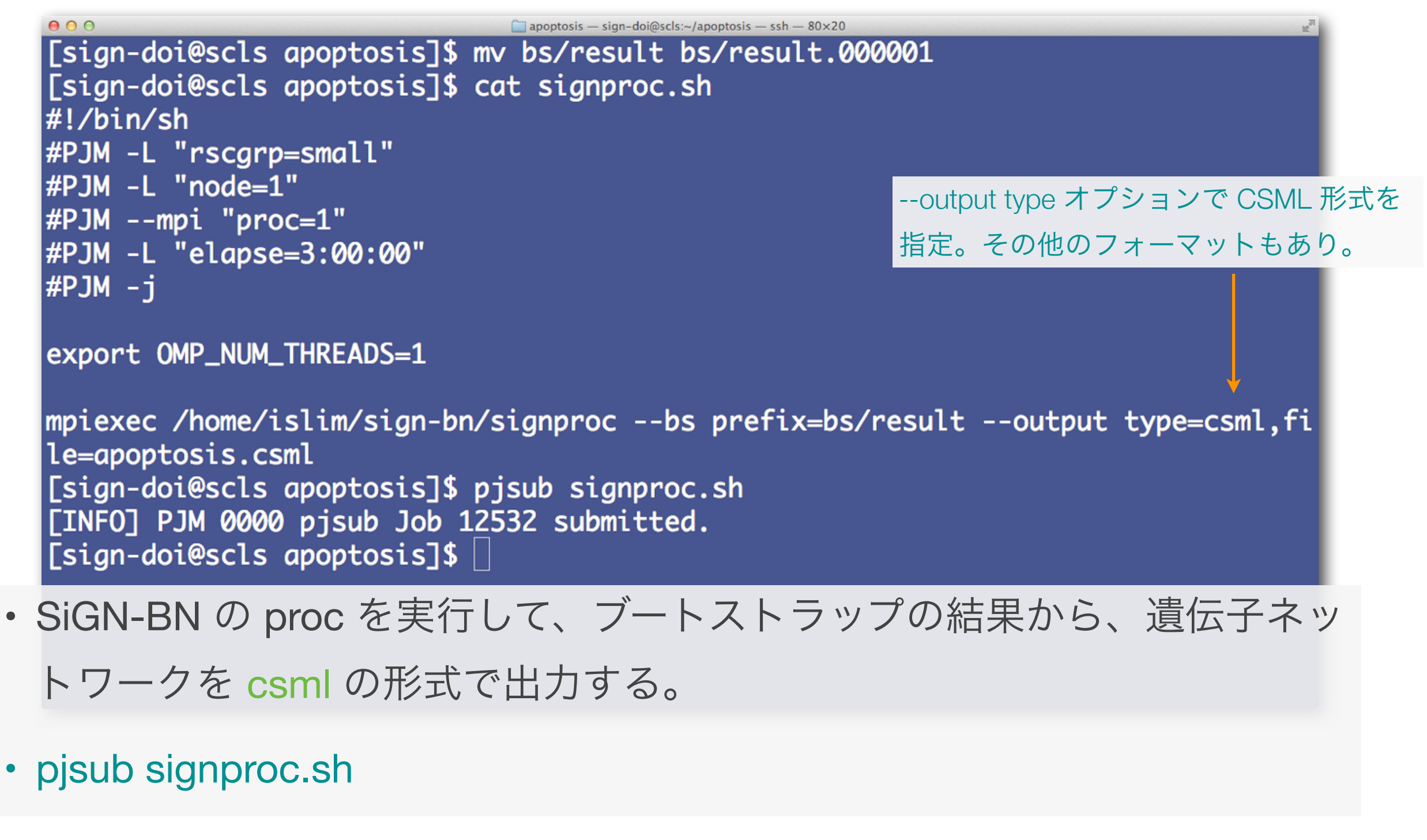

## 3.2 結果のファイルを取得する

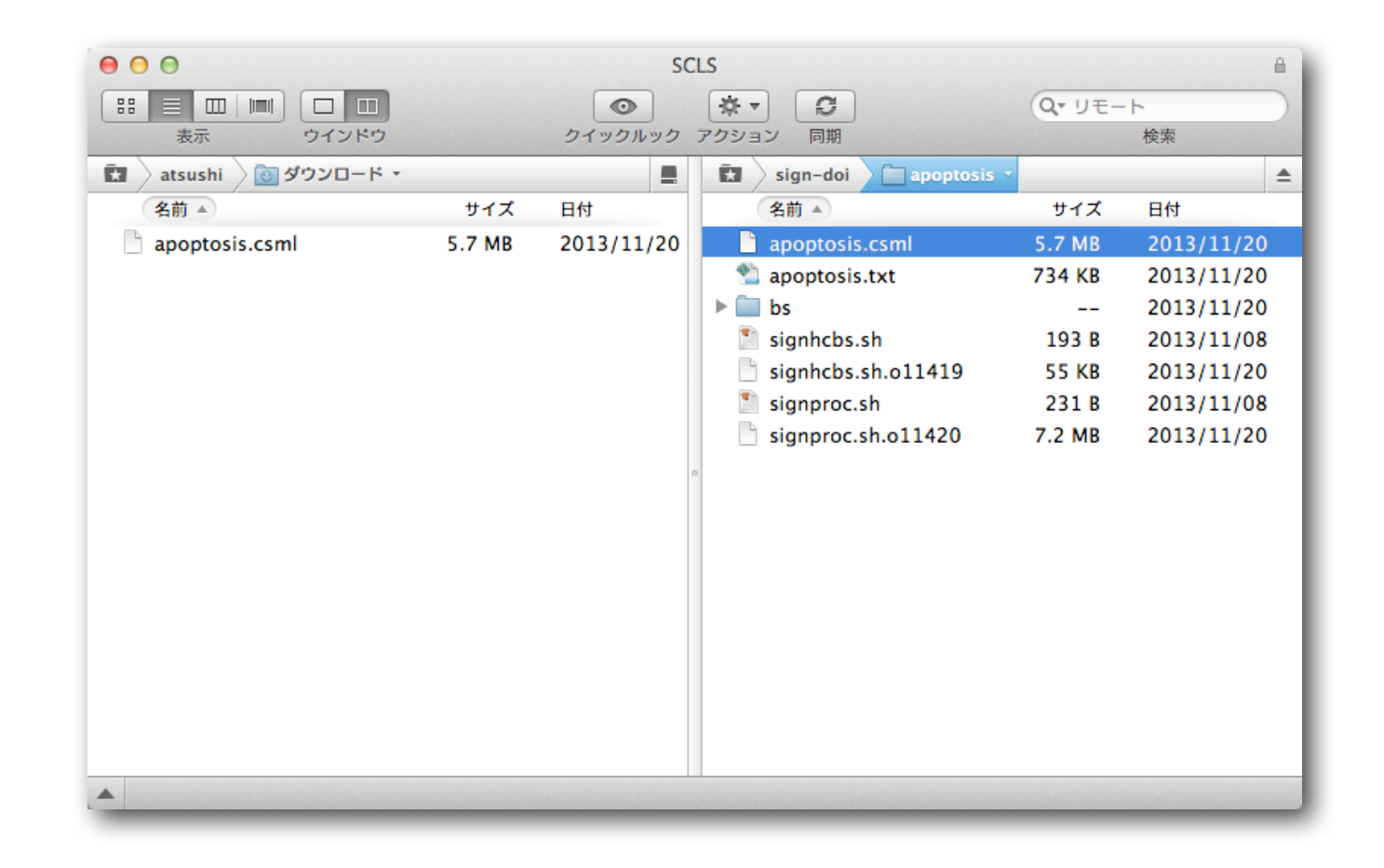

• scp -Cp sign-doi@hpci-scls.riken.jp:~/apoptosis/apoptosis.csml ./

\*実習用のCSMLファイルは、下記よりダウンロード可能。 https://www.dropbox.com/s/ipof4d0t5hs0iv2/apoptosis.csml

## 4. XiP による遺伝子ネットワークのレイアウト

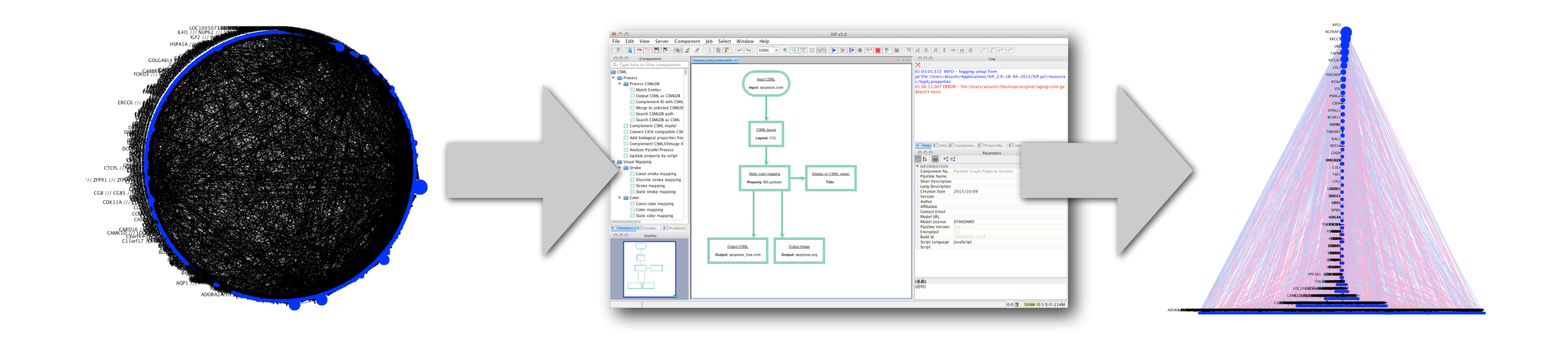

- ・遺伝子ネットワークは、標準状態では、円形に表示される。
- このままでは、見づらいため、グラフ理論のアルゴリズムを用いて、
   レイアウトを行う。
- ・レイアウトには、 XiP というソフトウェアを利用できる。

## 4.1 XiP をダウンロード

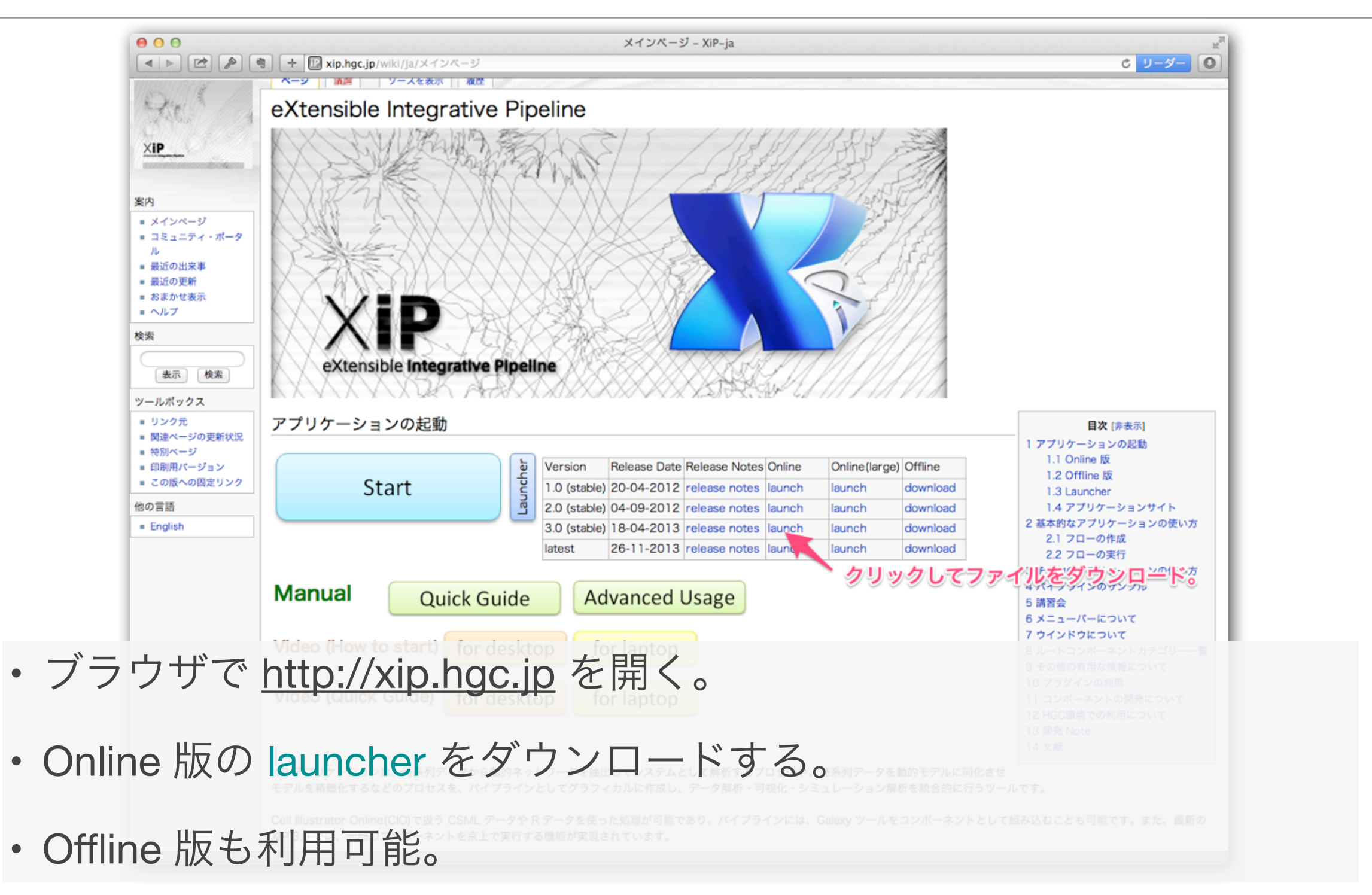

### 4.2 XiP の起動

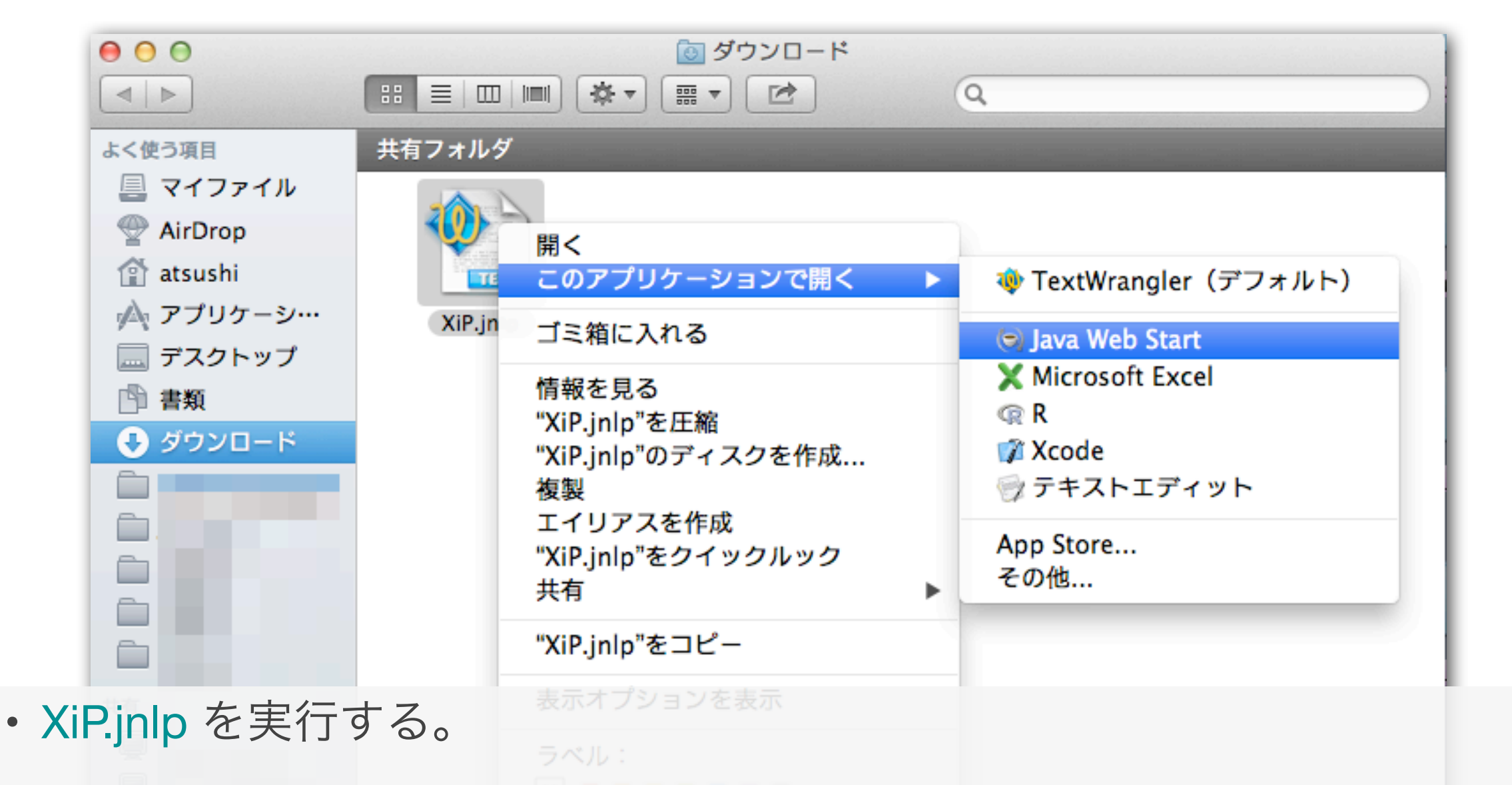

• Mac の場合は、右クリックメニューから、 "Java Web Start"を選択。

## 4.3 新規パイプラインの作成

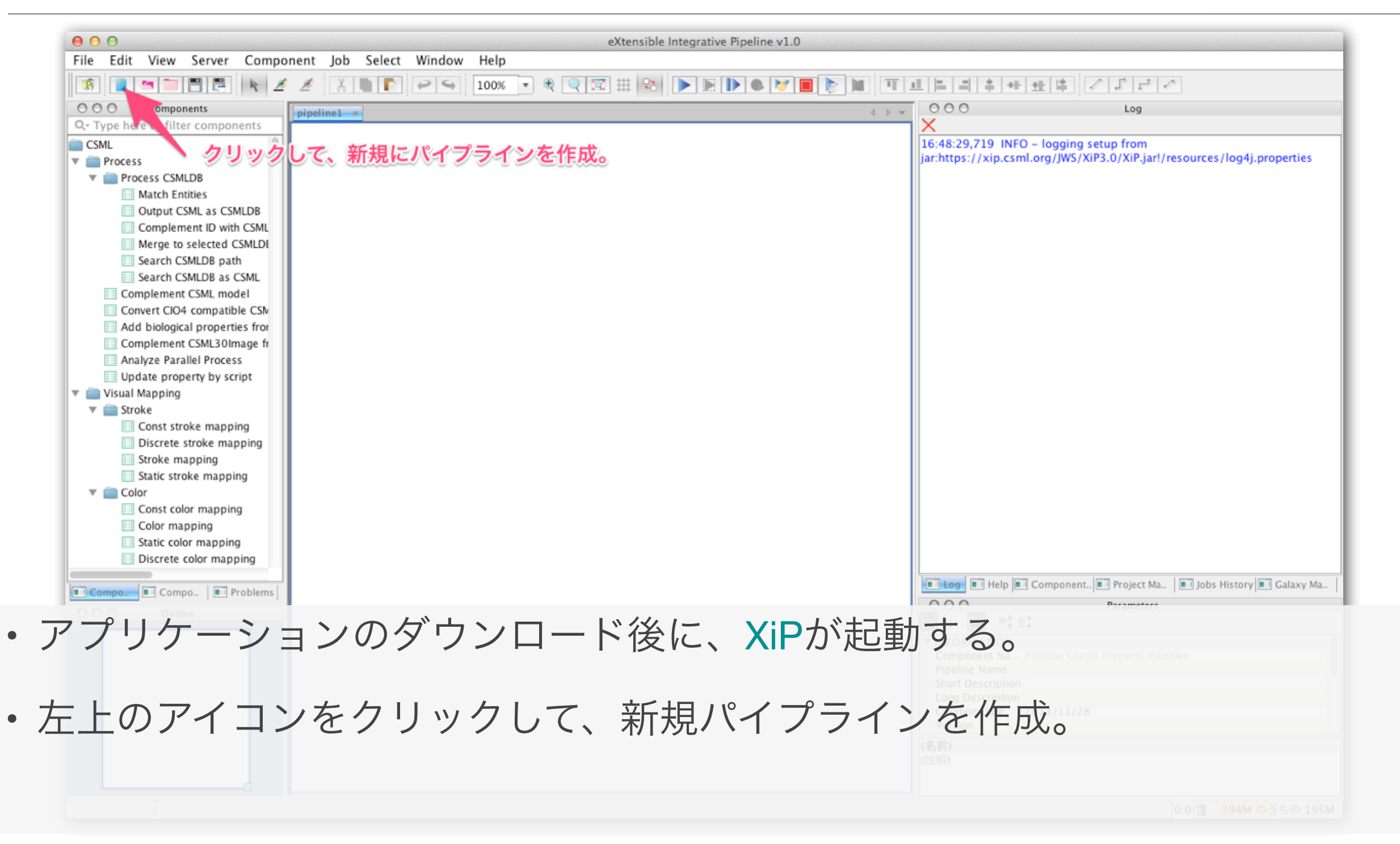

## 4.4 input コンポーネントを配置

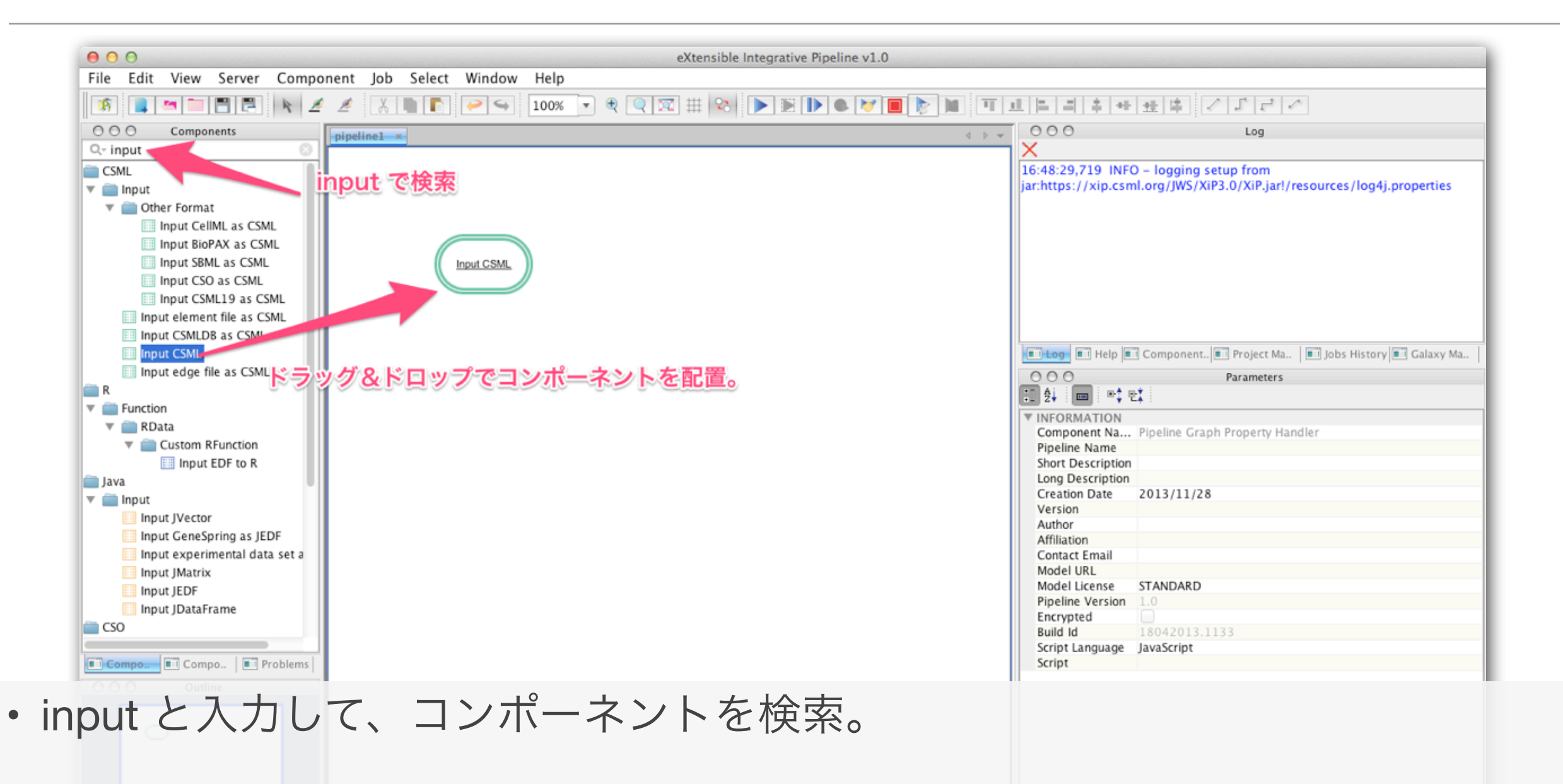

• Input CSML コンポーネントを、ドラッグ&ドロップで配置。

0:0 亩 394M のうちの 236M

## 4.5 display コンポーネントを配置

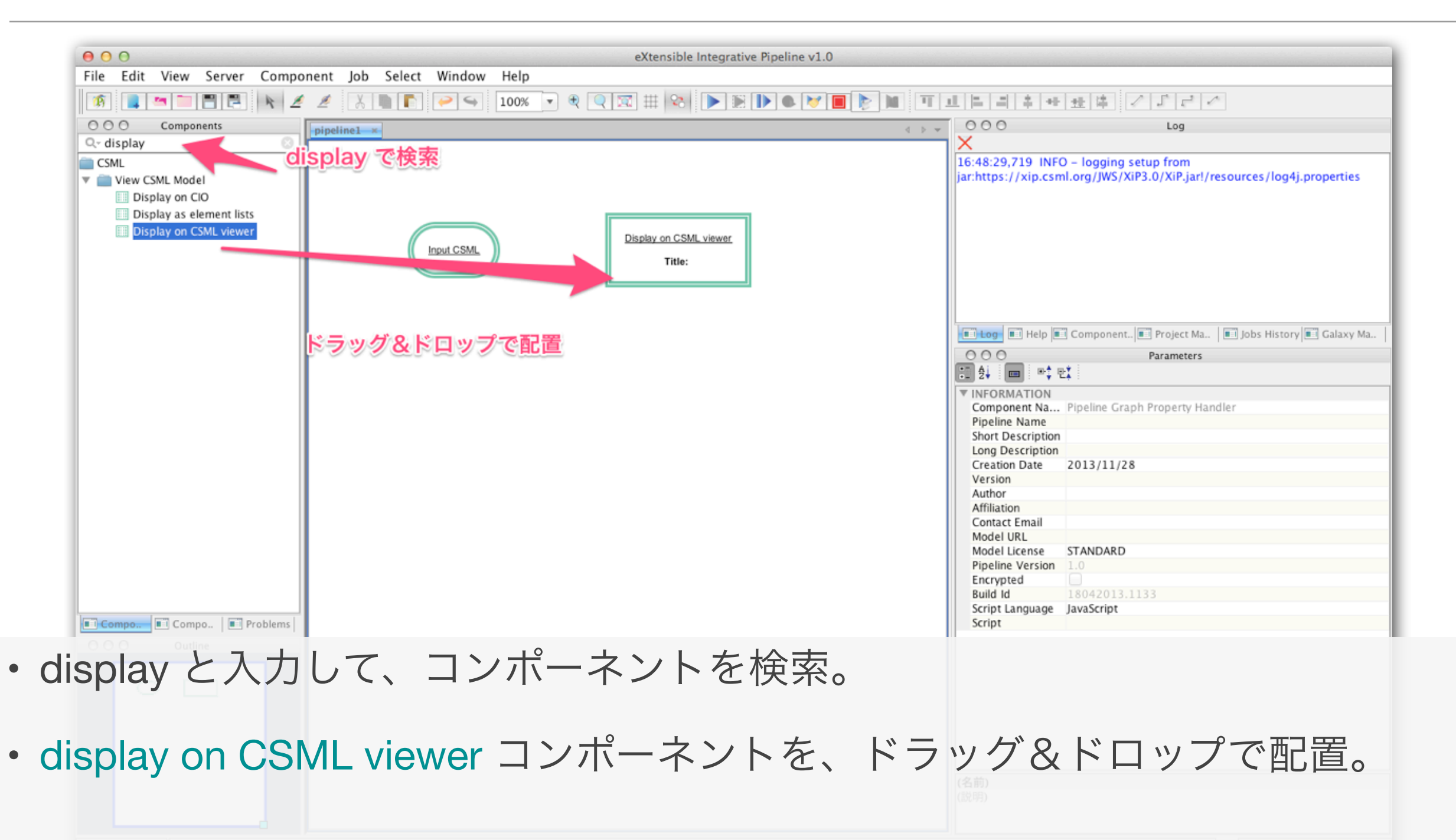

0:0 盲 394M のうちの 276M

## 4.6 コンポーネントを接続

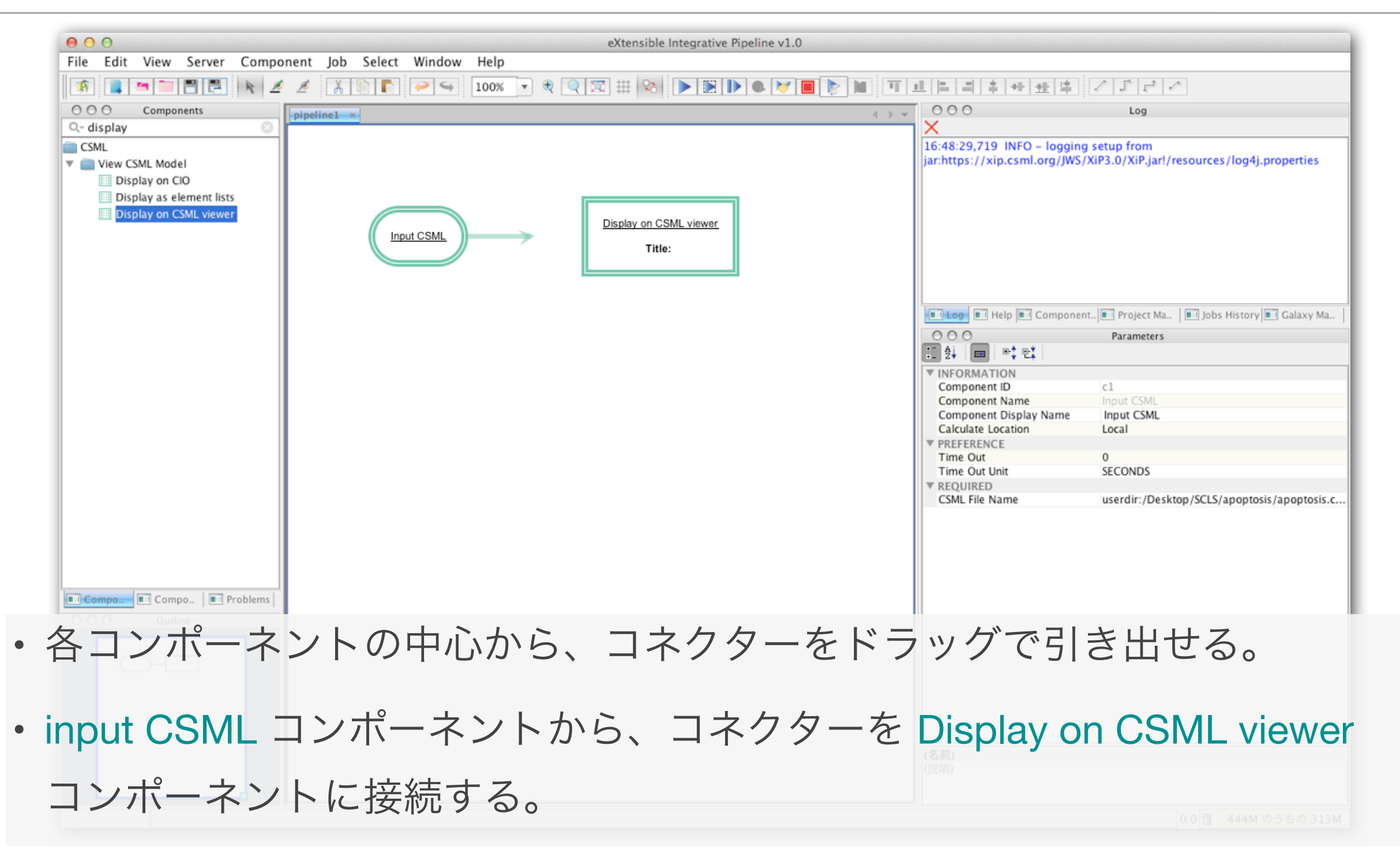

### 4.7 Input CSML コンポーネントに入力ファイル名を設定

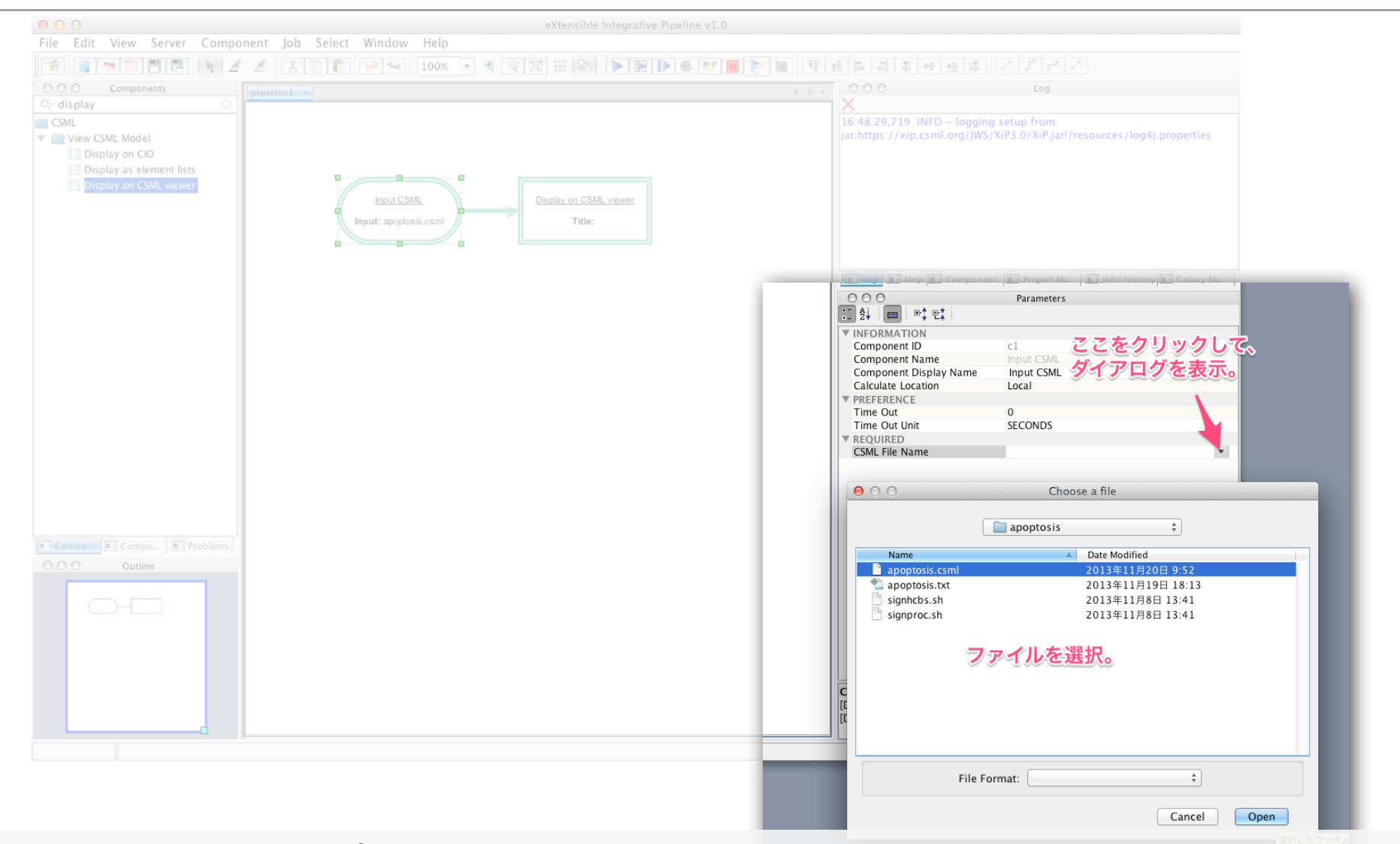

・ Input CSML コンポーネントのパラメーターウィンドウの、CSML File Name の部分に、読み込ませる CSML ファイルを設定する。

## 4.8 作成したパイプラインを保存

| 0                        |                                   |                            | eXtensible Integrative Pipe |
|--------------------------|-----------------------------------|----------------------------|-----------------------------|
| Edit View Server (       | Component Job Select Windo        | w Help                     |                             |
| I 🔍 🖿 🗖 📮                | k 🖉 🖉 👗 🗎 🌔 🌳 🍕                   | 100% 🔻 🔍 🗖                 |                             |
| O Components             | pipeline1 ×                       |                            |                             |
| splay 🔨                  | $\bigcirc \bigcirc \bigcirc$      | Save                       |                             |
| IL                       |                                   |                            |                             |
| View CSML Model          | Save As: ninel                    | ine1 xml                   |                             |
| 0111 June 17             | ダイアログを表示                          |                            |                             |
| Display as element lists | ALL HACKIN                        |                            |                             |
| Display on CSML viewer   | SCLS                              | *<br>*                     |                             |
|                          |                                   | Name 🔺                     | Date Modified               |
|                          | Password Handling                 | 130905SiGN講                | 2013年9月11日 17:12            |
|                          | Encount                           | apoptosis                  | 2013年11月28日 17              |
|                          |                                   | apoptosis.tar.gz           | 2013年11月22日 14              |
|                          | Password                          | apoptosis400               | 2013年11月19日 18              |
|                          | O Don't save                      | apoptosis_tree.c           | 2013年11月20日 9:52            |
|                          | O Don't save                      | doc                        | 2013年11月22日 17              |
|                          | <ul> <li>Save directly</li> </ul> | images                     | 2013年11月28日 16              |
|                          | ファイルタを入力し                         | 7 保友GN-BN実習テ               | 2013年11月28日 16              |
|                          | 27 - 170-11 C/(J) C               | <b>● MALION</b> -BN実習テ     | 2013年11月20日 9:40            |
|                          |                                   | signbn-hcbs.1.4            | 2013年11月26日 17              |
|                          | File Formati                      | Pineline Files (* vml * nn | •                           |
|                          | File Format.                      | ripenne rites ( .xini, .pp | • •                         |
|                          |                                   |                            |                             |
|                          | New Folder                        | (                          | Cancel Save                 |

- Save as のアイコンをクリックして、ダイアログを表示する。
- ファイル名を入力して、作成したパイプラインを保存する。

## 4.9 パイプラインの実行

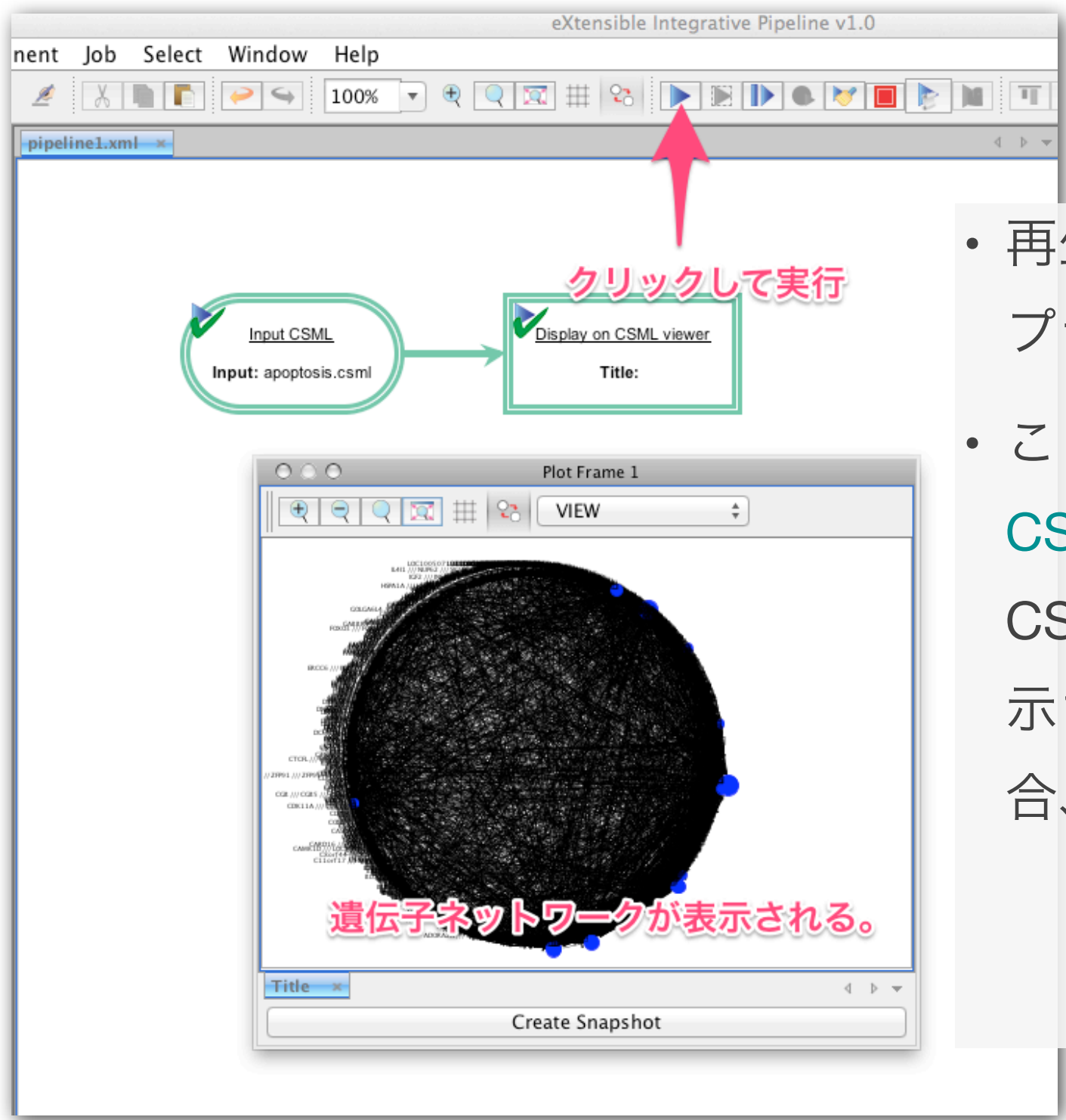

 ・再生ボタンをクリックすると、パイ プラインが実行される。

 ここでは、遺伝子ネットワークの CSMLファイルが読み込まれ、
 CSML viewer にネットワーク図が表示される。(レイアウトなしの場合、円形に表示される。)

## 4.10 既存のパイプラインの読み込み

|        | 🗮 XiP      | <b>ク</b> !      | リックしてダイアロ             | コグを表示                                                                     |     |  |  |  |
|--------|------------|-----------------|-----------------------|---------------------------------------------------------------------------|-----|--|--|--|
|        | File Edit  | View Serv       | er Component Job Sel  | ect Window Help                                                           |     |  |  |  |
|        |            |                 |                       |                                                                           |     |  |  |  |
|        | 000        | Components      | Open                  |                                                                           |     |  |  |  |
|        | Q- display |                 | practice              | *                                                                         |     |  |  |  |
|        | View CS    | ML Model        | Name                  | Date Modified                                                             |     |  |  |  |
|        | Disp       | lay as element  | apoptosis.csml        | 2013年11月28日 17:18                                                         |     |  |  |  |
|        | Disp       | lay on CSML vie | File Format: Pipeline | 2013年11月28日 17:08<br><b>イルを選択。</b><br>Files (*.xml, *.pp キ<br>Cancel Open |     |  |  |  |
| Open 0 | )アイコ       | ンをク             | リックして、ダ-              | イアログを表示す                                                                  | 「る。 |  |  |  |
| ファイ    | し名を選       | <b>蟚択して</b>     | 、既存のパイプ               | ラインを読み込る                                                                  | む。  |  |  |  |
|        | *実         | 習用のパ-           | イプラインは、下記より           | )ダウンロード可能。                                                                |     |  |  |  |

https://www.dropbox.com/s/gdqymcrbnja6d9w/layout\_and\_color.xml

## 4.11 既存のパイプラインの実行

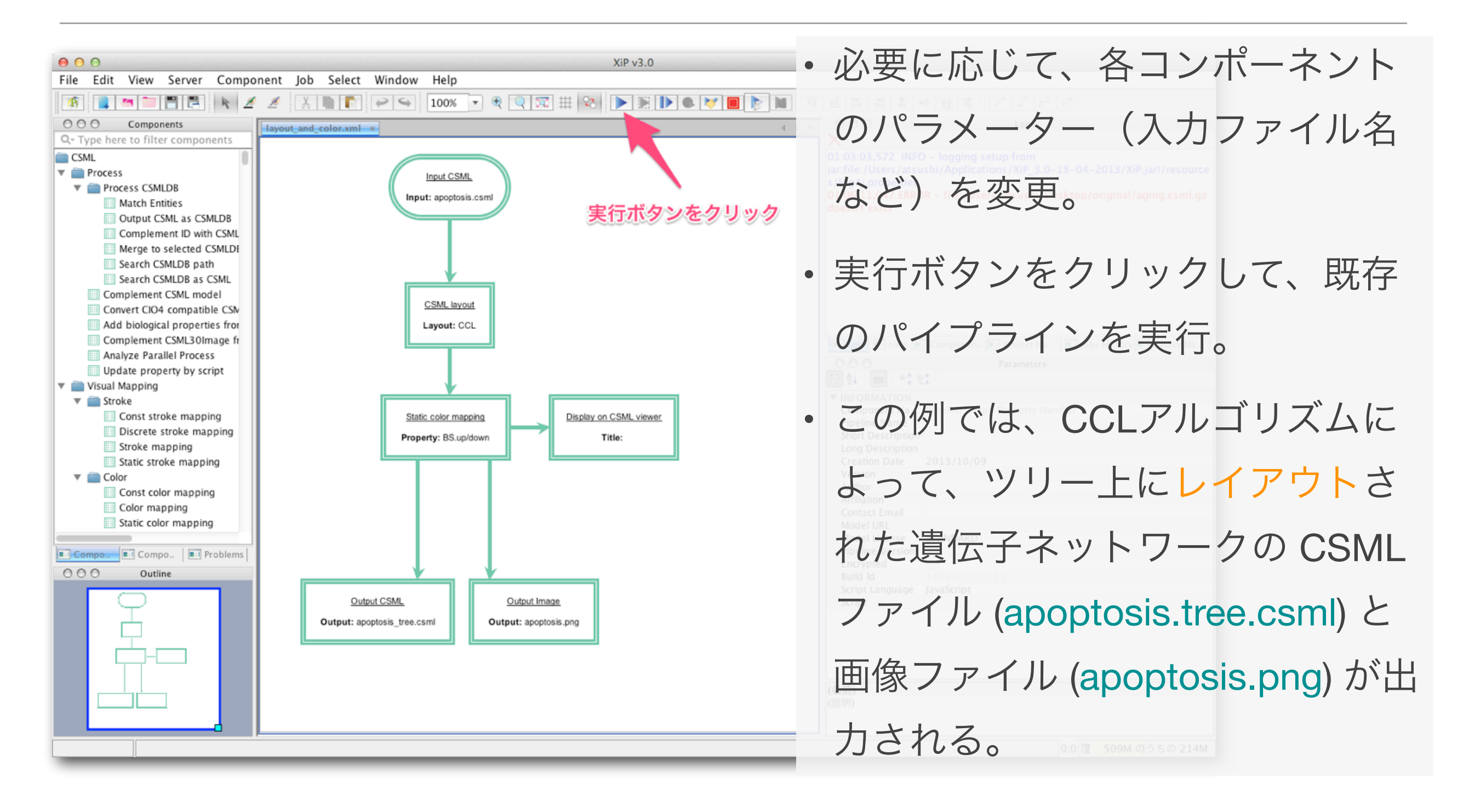

### 4.12 ツリー状にレイアウトされた遺伝子ネットワーク

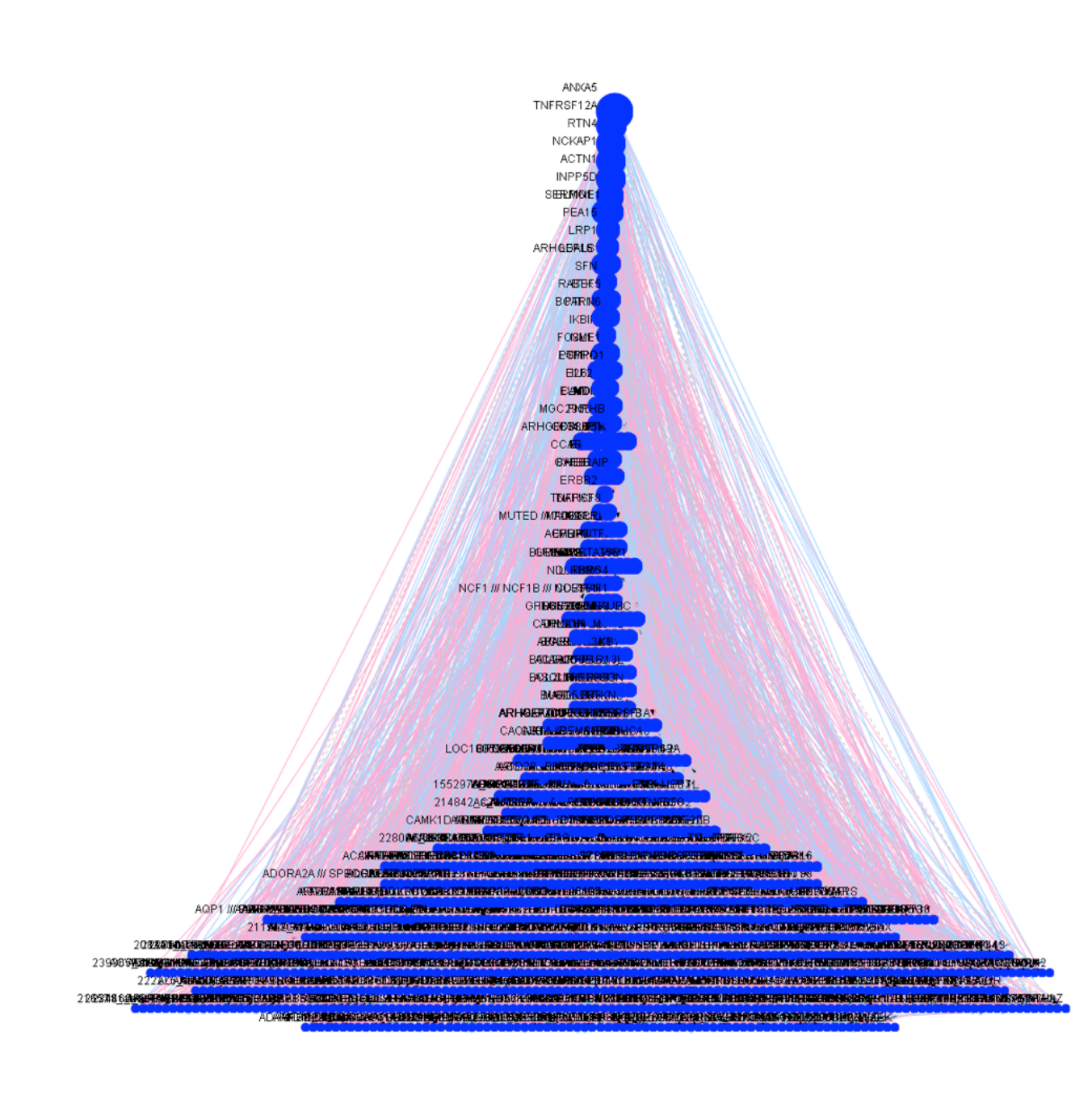

- CCL アルゴリズムによりツリー状に レイアウトされた遺伝子ネットワー クでは、子の数が多い遺伝子ほど、 上部に配置される。
- また、CSML では、子の数が多い遺 伝子ほど、大きいサイズのノードで 表示させている。
- エッジは、推定されたスコアに応じて、 up, down, unknown の3タイプの制御関係を示す。(それぞれ、ピンク、水色、グレーで色づけ。)

## 5. CIO による遺伝子ネットワークの表示と解析

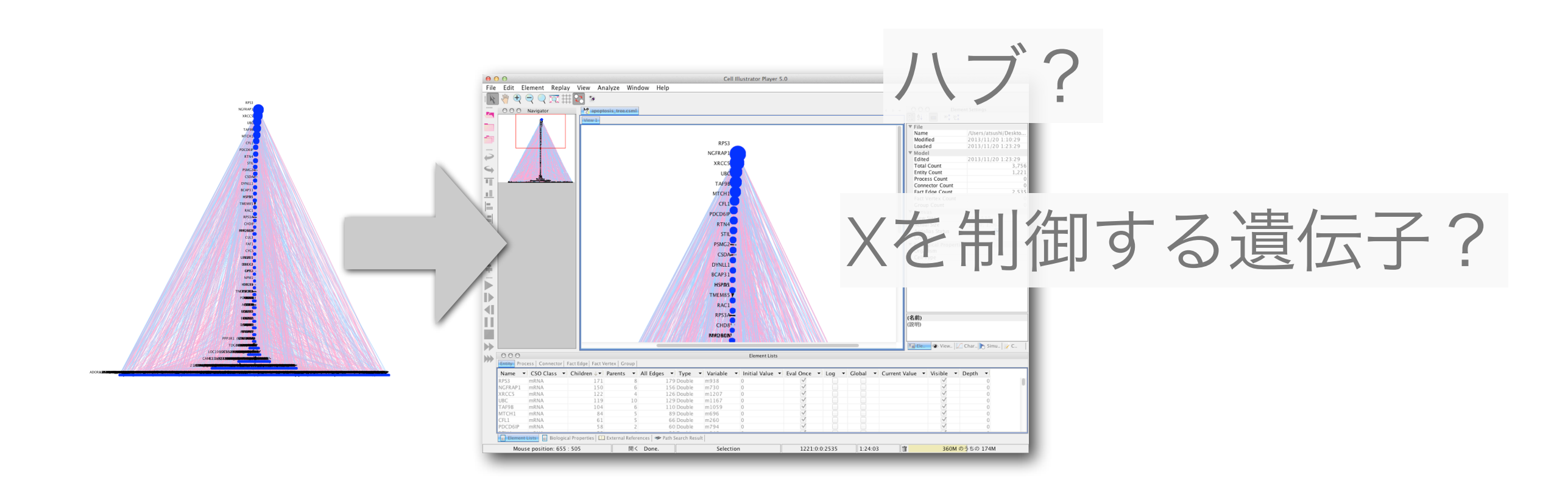

- ・遺伝子ネットワークの表示と解析には、 Cell Illustrator Online (CIO) を利用。
- ・閲覧だけであれば、無償の Cell Illustrator Player が利用できる。

## 5.1 Cell Illustrator Player をダウンロード

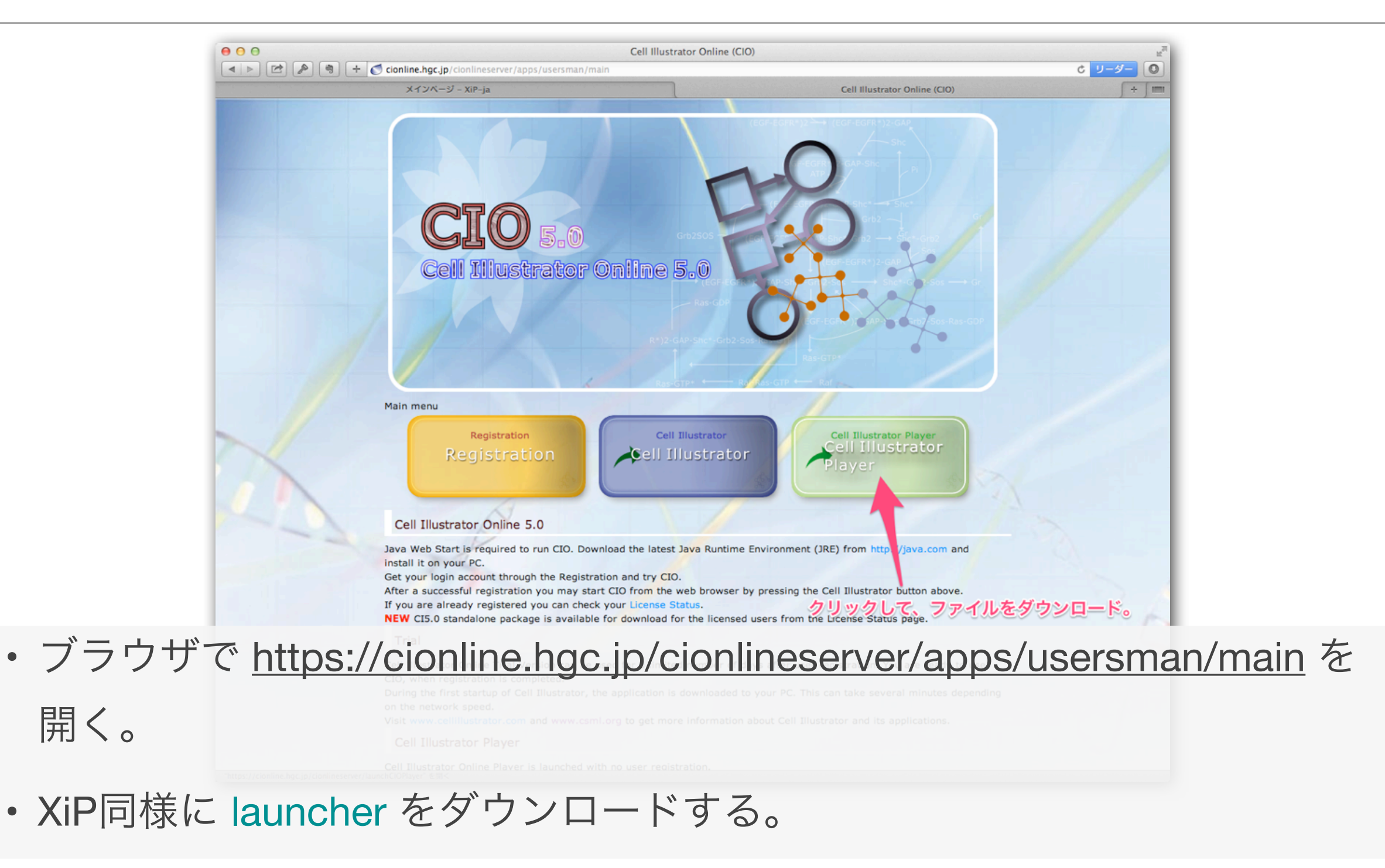

## 5.2 Cell Illustrator Player を起動

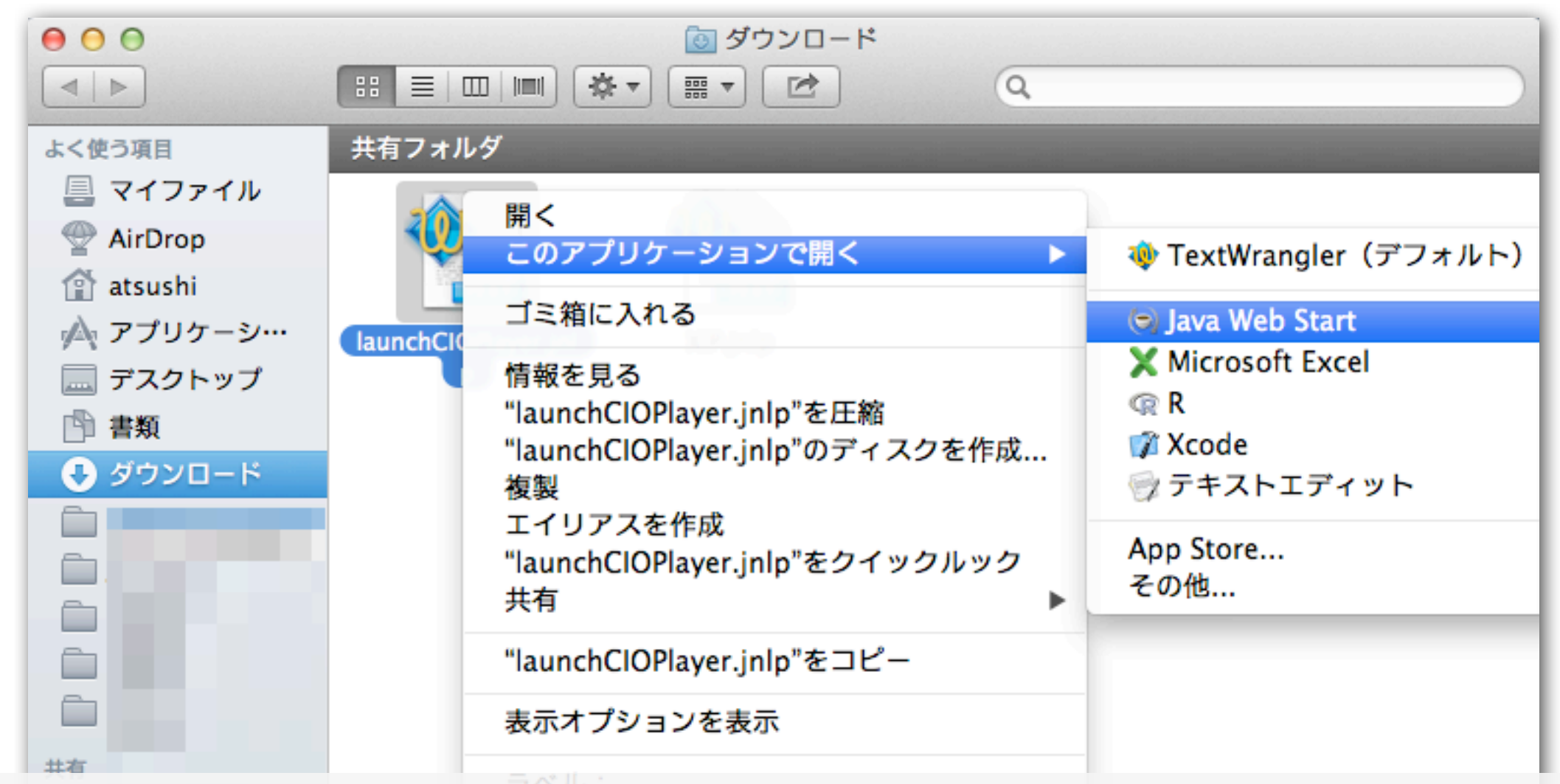

launchClOPlayer.jnlp を実行する。

• Mac の場合は、右クリックメニューから、 "Java Web Start"を選択。

## 5.3 CSMLファイルを読み込む

| 000                                             | Cell Illustrator Player 5.0                                                                         |                                |
|-------------------------------------------------|----------------------------------------------------------------------------------------------------|--------------------------------|
| File Edit Element Replay View Analyze           | Window Help                                                                                         |                                |
| Navigator クリックしてダイア                             | ログを表示                                                                                               | 이 이 Element Settings<br>한 한 문화 |
|                                                 | Open Open                                                                                           |                                |
| ₽                                               | practice ‡                                                                                          |                                |
| <b>\$</b>                                       | Name Date Modified                                                                                  |                                |
| T                                               | apoptosis.csml 2013年11月28日 17:18                                                                    |                                |
| 11                                              | 副 apoptosis.png         2013年11月28日 17:31           副 apoptosis_tree.csml         2013年11月28日 17:31 |                                |
|                                                 | 1 layout_and_color.xml 2013年11月28日 17:08                                                            |                                |
| 크                                               | レイアウト済みのファイルを選択                                                                                     |                                |
| 1.5                                             |                                                                                                    |                                |
| +-                                              | File Format: CSML Files (*.csml, *.gon +                                                            |                                |
| +                                               |                                                                                                    |                                |
| 1                                               | Cancel Open                                                                                         |                                |
|                                                 |                                                                                                    |                                |
|                                                 |                                                                                                    |                                |
| N                                               |                                                                                                    | (名前)<br>(設明)                   |
|                                                 |                                                                                                    | (00-73)                        |
| プリケーション                                         | のダウンロードが終わると CIPI                                                                                   | averが記動する。                     |
| 1 1 1 1 1 1                                     |                                                                                                    |                                |
|                                                 |                                                                                                    |                                |
| non アイコンを・                                      | クリックして ダイアログを表示さ                                                                                    | 、廿 レイアウト溶                      |
| heir la la la                                   |                                                                                                    |                                |
|                                                 |                                                                                                    |                                |
| OSMLファイル                                        | を選択して読み込む。                                                                                          |                                |
| Element Lists 🛛 🕫 Biological Properties 🛄 Exter | nal References   🥗 Path Search Result                                                               |                                |
|                                                 |                                                                                                    |                                |

## 5.4 Cl Player で表示した遺伝子ネットワーク

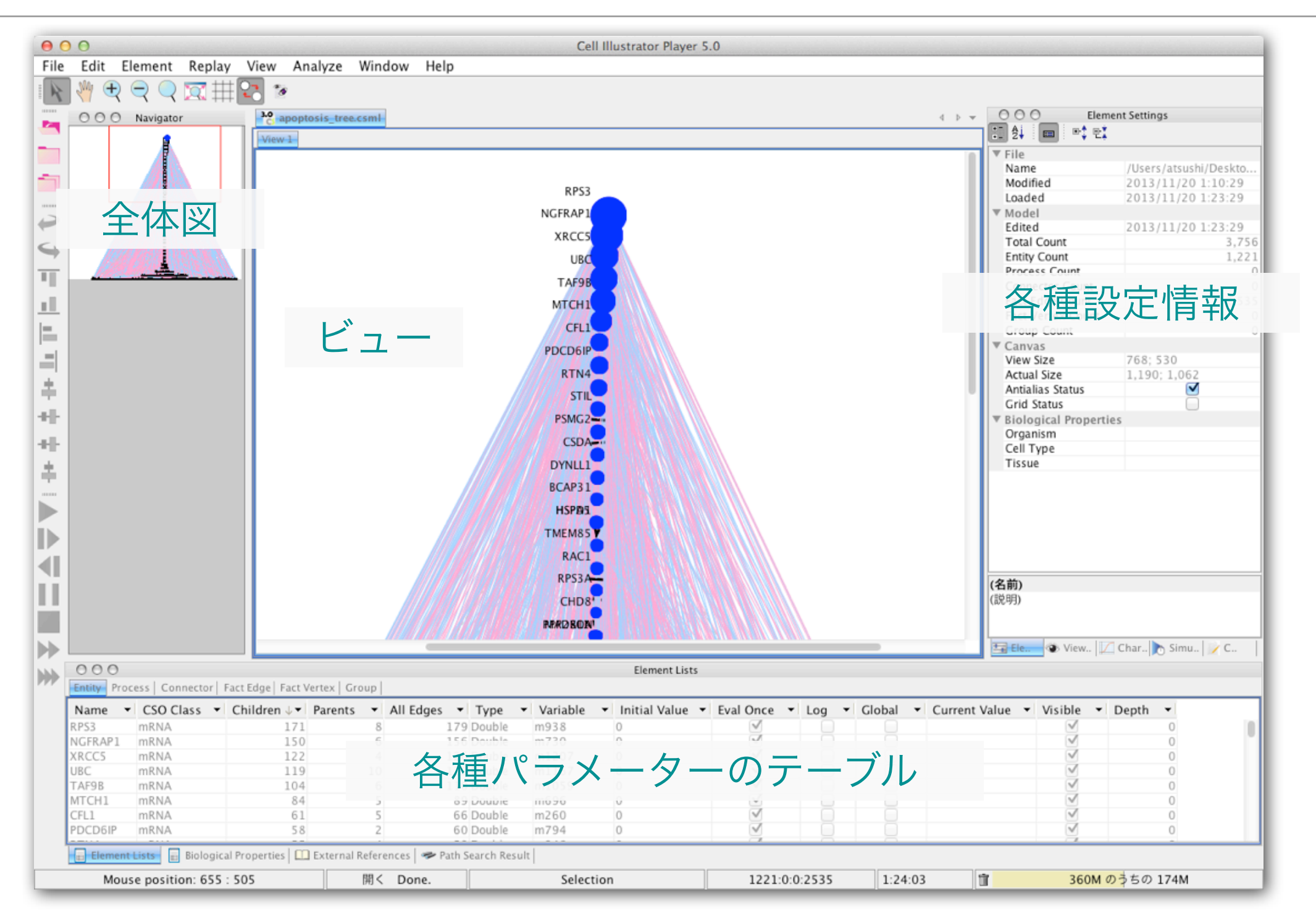

# 5.5 テーブルによるハブ遺伝子の選択(ソート)

| RPS3A<br>Entity タブの Children をクリックして、子の数の順にソート。<br>クリックするたびに、降順、昇順の切り替え。     |                   |                     |          |                  |            |                   | >                                                                                                    |         |         |  |
|------------------------------------------------------------------------------|-------------------|---------------------|----------|------------------|------------|-------------------|----------------------------------------------------------------------------------------------------|---------|---------|--|
| <br>Entity Pro                                                               | cess   Connector  | Fact Edge act Verte | ex Group | All Edges 🔻 Type | ▼ Variable | ▼ Initial Value ▼ | Eval Once                                                                                                    | • Log • | Clobal  |  |
|                                                                              | mRNA              | 171                 | 8        | 179 Doubl        | a m938     |                   |                                                                                                    | Log     | Global  |  |
| NGFRAP1                                                                      | mRNA              | 150                 | 6        | 156 Doubl        | e m730     | 0                 | <b>V</b>                                                                                                    |         |         |  |
| XRCC5                                                                        | mRNA              | 122                 | 4        | 126 Doubl        | e m1207    | 0                 | <ul> <li>Image: A start of the start of the start of</li></ul> |         | ŏ       |  |
| UBC                                                                          | mRNA              | 119                 | 10       | 129 Doubl        | e m1167    | 0                 | $\checkmark$                                                                                                    |         |         |  |
| TAF9B                                                                        | mRNA              | 104                 | 6        | 110 Doubl        | e m1059    | 0                 | $\checkmark$                                                                                                    |         |         |  |
| MTCH1                                                                        | mRNA              | 84                  | 5        | 89 Doubl         | e m696     | 0                 | $\checkmark$                                                                                                    |         |         |  |
| CFL1                                                                         | mRNA              | 61                  | 5        | 66 Doubl         | e m260     | 0                 | $\checkmark$                                                                                                    |         |         |  |
| PDCD6IP                                                                      | mRNA              | 58                  | 2        | 60 Doubl         | e m794     | 0                 |                                                                                                    |         |         |  |
| Element Lists Biological Properties External References 🛹 Path Search Result |                   |                     |          |                  |            |                   |                                                                                                    |         |         |  |
| Mo                                                                           | ouse position: 39 | 98 : 524            |          | 開く Done.         |            | Selection         |                                                                                                    | 1221:0  | :0:2535 |  |

- ・下部のテーブルの Entity タブのうち、 Children 列をクリックして、子の 順にソートできる。クリックするたびに降順、昇順を切り替えられる。
- ・テーブルの遺伝子名をクリックして、直接、ノードを選択できる。

## 5.5 下流の遺伝子の選択

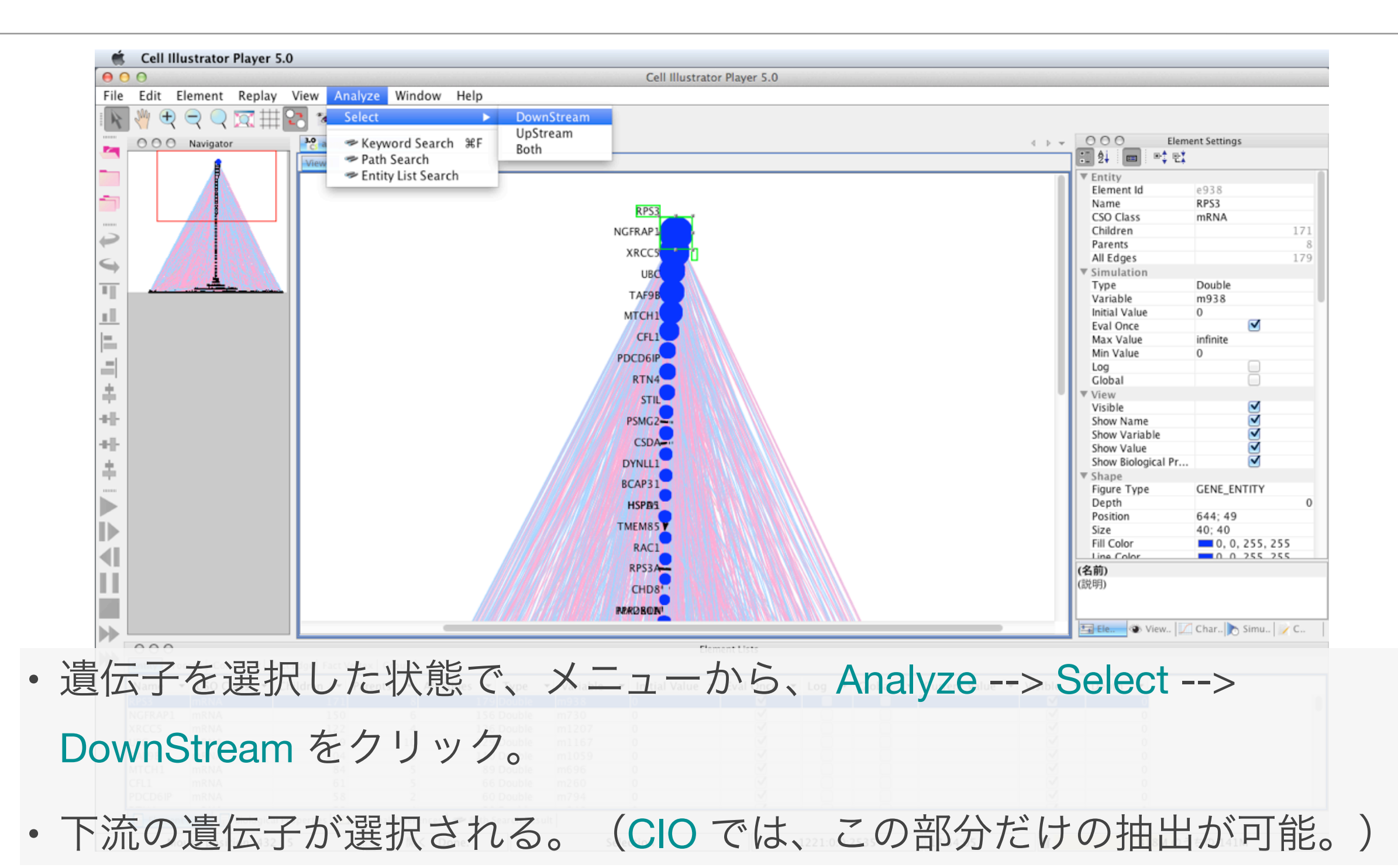

# 5.6 既存の遺伝子ネットワークの利用

| 00                                                    | Apoptosis   GNDB                                                                                                    |    |
|-------------------------------------------------------|----------------------------------------------------------------------------------------------------|----|
| ▶   [2]   ♪   考   + (● gndb.cell-i<br>メインページ – XiP-ja | nnovator.com/?page_id=30 Cell Illustrator Online (CIO) Apoptosis   GN                                                                                                    | DB |
|                                                       | GNDB<br>Gene Networks Data Base                                                                                                    |    |
|                                                       | Image: Second second second |    |
|                                                       | ABOUT US CONTENTS REFERENCE                                                                                                    |    |
|                                                       | Apoptosis<br>Gene Network image:                                                                                                    |    |
|                                                       |                                                                                                    |    |
|                                                       | apoptosis<br>クリックして、CSMLファイルをダウンロード。<br>CIO Player で閲覧可能。                                                                                                    |    |
|                                                       | CSML file: apoptosis.csmt To view a CSML file, please download and install Cell Illustrator or Cell Illustrator Player.                                                                                                    |    |

 GNDB (<u>http://gndb.cell-</u> innovator.com) などで、公 開されている CSML ファイ ルを取得すれば、CI Player で閲覧できる。

- ハブ遺伝子、上流、下流の 遺伝子の探索などが可能。
- GNDB は、Cancer Cell Line
   Encyclopedia (CCLE) で公開
   されたマイクロアレイデー
   タを利用して推定。

## 5.7 既存の遺伝子ネットワークの利用

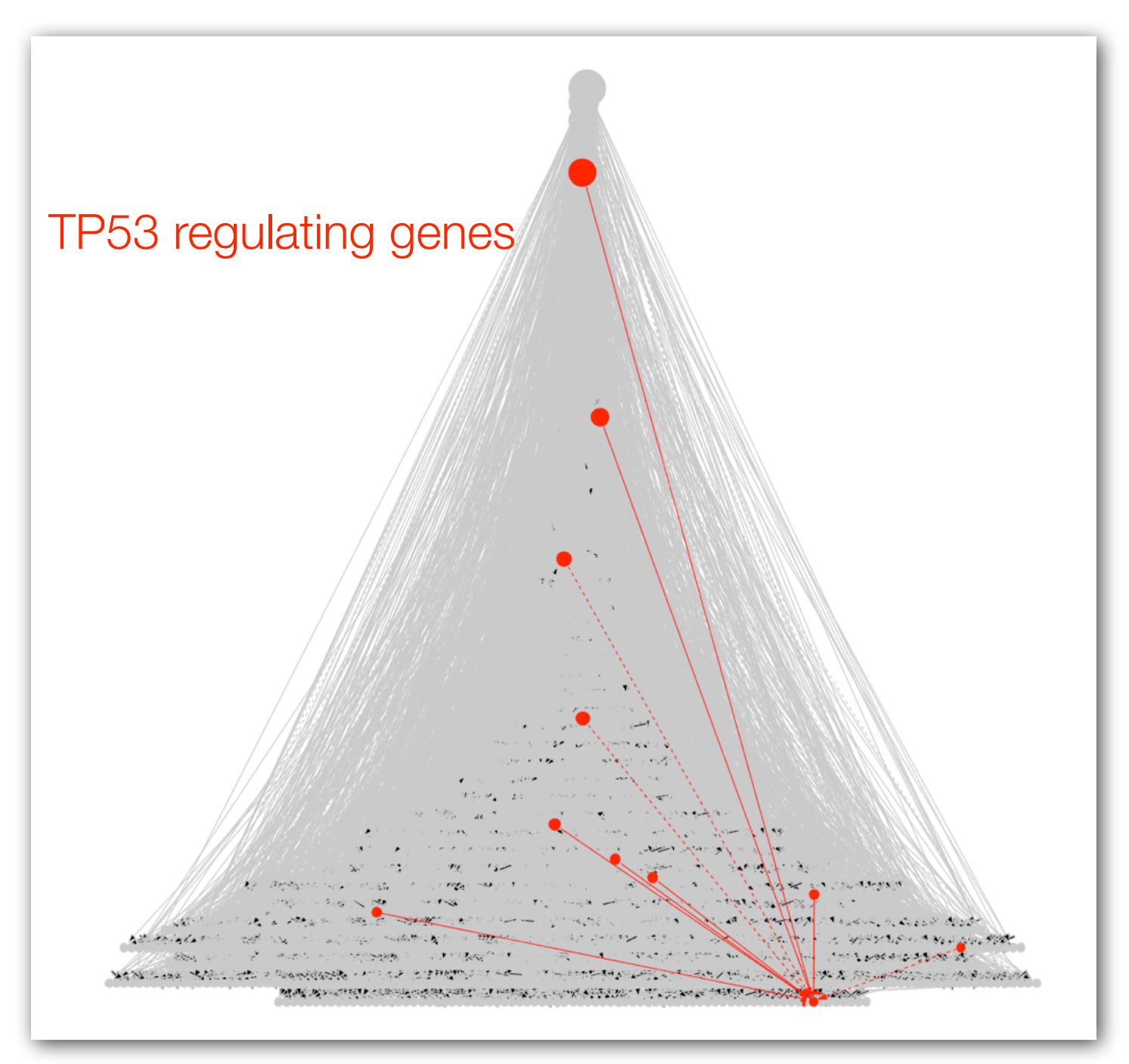

- TP53 を選択して、 Analyze
   --> Select --> UpStream を クリック。
- ・TP53 の遺伝子発現に影響を 与えているように見える遺 伝子を選択できる。
- ・ 左図は、CIO で、さらに、

   Extract Subnet を行ったも
   の。

## リソース

### ・データ

- CCLE; <u>http://www.broadinstitute.org/ccle/home</u>
- GEO; <u>http://www.ncbi.nlm.nih.gov/geo/</u>
- GNDB; <u>http://gndb.cell-innovator.com</u>
- ・ソフトウェア
  - CIO; <a href="https://cionline.hgc.jp/cionlineserver/apps/usersman/main">https://cionline.hgc.jp/cionlineserver/apps/usersman/main</a>
  - SiGN; <u>http://sign.hgc.jp/signbn/index.html</u>
  - XiP; <u>http://xip.hgc.jp</u>